# Deelnemers aan de Beverwedstrijd: gebruikersnamen en wachtwoorden

Om aan de Beverwedstrijd te kunnen deelnemen, moeten de leerlingen een gebruikersnaam en wachtwoord hebben. Dat hebben ze nodig om te kunnen inloggen op <u>http://wedstrijd.beverwedstrijd.nl</u>.

|          | Beverwedstrijd                                                                                                    |                                                                                                    |
|----------|----------------------------------------------------------------------------------------------------|----------------------------------------------------------------------------------------------------|
| 2        | Welkom Opgaven                                                                                                    | Inloggen                                                                                                    |
|          | Welkom                                                                                                    |                                                                                                    |
| Inloggen | Welkom bij de Beverwedstrijd<br>Leuk dat je komt oefenen met de Beverwedstrijd! We hebben als<br>voorbeeld de opgaven uit 2016 & 2018 voor je klaargezet. Klik op<br>de knop hiernaast om naar de opgaven te gaan!<br>Naar de<br>oefenopgaven                                                                                                    |                                                                                                    |
|          | Will je waar je ook gaat nog meer p           Beleef een prachtige dag op het platteland van Bebravia en geniet van he           De opgaven zijn ontwikkeld om kinderen te leren logisch na te denken.           Daarnaast vormen de opgaven een leuke introductie voor problemen op tinking.           De Beverwedstrijd is een internationaal initiatief om Computer Science,           Nadenken te promoten onder leerlingen van alle leeftijden. In 2018 dede mensen mee! | uzzels oplossen?<br>et oplossen van de 60+ leukste puzzels!<br>o het gebied van computational<br>Computational Thinking en Logisch<br>en er wereldwijd meer dan 2 miljoen |

Er zijn twee manieren om leerlingen aan te melden in het systeem:

• U voert zelf de gegevens van de leerlingen in. Gebruik bij invullen van Leerjaar de codes uit onderstaande tabel.

|    | Leerjaar | Betekenis                                                                  |
|----|----------|----------------------------------------------------------------------------|
|    | 15       | groep 5                                                                    |
|    | 16       | groep 6                                                                    |
| PO | 7        | groep 7                                                                    |
|    | 8        | groep 8                                                                    |
|    | 5678     | leerling heeft de keuze uit de opgaven voor groep 5/6 of groep 7/8         |
|    | 1        | 1e klas                                                                    |
|    | 2        | 2e klas                                                                    |
|    | 3        | 3e klas                                                                    |
| VO | 4        | 4e klas                                                                    |
|    | 5        | 5e klas                                                                    |
|    | 6        | 6e klas                                                                    |
|    | 123456   | leerling heeft de keuze uit de opgaven voor klas 1/2, klas 3/4 of klas 5/6 |
| -  | 0        | leerling mag elk niveau kiezen                                             |

 U maakt blanco of anonieme leerlingen aan en als een leerling inlogt, dan vult hij zelf zijn gegevens in. Het systeem maakt zelf gebruikersnamen en wachtwoorden aan.
 Deze instructie gaat over de tweede manier.

U, als coördinator, krijgt hieronder instructies hoe u voor een gewenst aantal leerlingen een gebruikersnaam en wachtwoord via het systeem kunt opvragen. De verkregen gebruikersnamen en wachtwoorden worden automatisch gekoppeld aan de school van de coördinator. Het bestand dat de coördinator krijgt bevat alleen maar gebruikersnamen en wachtwoorden. Bij het inloggen wordt de leerling eerst gevraagd, zijn naam, klas en geslacht in te vullen voordat hij aan de wedstrijd kan beginnen. Deze worden in het systeem gekoppeld aan de gebruikersnaam en het wachtwoord.

Stap 1: Inloggen in het systeem

Start: http://wedstrijd.beverwedstrijd.nl/admin (u kunt op de link klikken). U ziet:

| Beverwedstrijd Beheer                                           |          |  |  |  |  |  |
|-----------------------------------------------------------------|----------|--|--|--|--|--|
| Inloggen                                                        | REF      |  |  |  |  |  |
| Ik heb al een account<br>Gebruikersnaam                         |          |  |  |  |  |  |
| Wachtwoord Inloggen Wachtwoord vergeten?                        |          |  |  |  |  |  |
| Ik heb nog geen account                                         |          |  |  |  |  |  |
| Registreren als Coordinator                                     | S. J. S. |  |  |  |  |  |
| Server: beavers<br>Server: beavers<br>Server time; 11:51 (CEST) | FOM.     |  |  |  |  |  |

U hebt een gebruikersnaam en wachtwoord ingevoerd bij het "Registeren als Coördinator". Uw gebruikersnaam en wachtwoord staat ook in de mail die u aan het begin van het schooljaar van ons ontvangen hebt. Vul die in en klik daarna op inloggen. U ziet (onderstaande is een voorbeeld van een fictieve school):

| Beverwedstrijd                                                                                                    | Beheer                          |                     |                |                |                |                  |                                          |
|----------------------------------------------------------------------------------------------------|---------------------------------|---------------------|----------------|----------------|----------------|------------------|------------------------------------------|
| Albert Einstein Basisschoo                                                                                                    | l Account                       |                     | tloggen        |                |                |                  |                                          |
| Albert Einstein                                                                                                    | Basissch                        | ool                 |                |                |                |                  |                                          |
| Naam Albert Einstein Basiss<br>Adres 2<br>Postcode 7075 PQ<br>Plaats Etten Gld<br>Provincie Gelderland<br>Schooltype Basisschool | chool                           |                     |                |                |                |                  |                                          |
| Toestemming(en)<br>Leerlingen<br><u>Coordinatoren</u>                                                                            | Coordinatore<br><sub>Naam</sub> | n<br>Gebruikersnaam | Telefoonnummer | Telefoonnummer | Telefoonnummer | Email            | Approved on                              |
| CSV/XLS Import<br>CSV/XLS Export<br>Documenten                                                                                   | Bever Bas (Main<br>coordinator) | beverbas            | (Thuis)        | (werk)         | (MODIEI)       | v.schmidt@slo.nl | 17-10-2014,<br>21:55h (by<br>Eljakim IT) |
|                                                                                                    | Nieuw                           |                     |                |                |                |                  |                                          |

U bent nu ingelogd. U ziet een rode balk als de gegevens van uw school niet compleet zijn, of als ze door u nog niet zijn gecontroleerd. Druk op Bewerken, controleer de gegevens en vul deze waar nodig aan. De rode balk zal dan verdwijnen. Zo niet, check ook op Toestemming(en).

### Stap 2: Skeleton gebruikers aanmaken

U kunt nu anonieme gebruikers aanmaken: skeleton gebruikers. Klik daartoe de menuoptie Leerlingen en klik op de knop "Skeleton gebruikers aanmaken". U ziet (als voorbeeld):

#### Create skeleton users

U maakt nu blanco gebruikers aan. U kunt de volgende waarden gebruiken voor het leerjaar:

|    | Leerjaar | Betekenis                                                                  |
|----|----------|----------------------------------------------------------------------------|
|    | 15       | groep 5                                                                    |
|    | 16       | groep 6                                                                    |
| PO | 7        | groep 7                                                                    |
|    | 8        | groep 8                                                                    |
|    | 5678     | leerling heeft de keuze uit de opgaven voor groep 5/6 of groep 7/8         |
|    | 1        | 1e klas                                                                    |
|    | 2        | 2e klas                                                                    |
|    | 3        | 3e klas                                                                    |
| VO | 4        | 4e klas                                                                    |
|    | 5        | 5e klas                                                                    |
|    | 6        | 6e klas                                                                    |
|    | 123456   | leerling heeft de keuze uit de opgaven voor klas 1/2, klas 3/4 of klas 5/6 |
| -  | 0        | leerling mag elk niveau kiezen                                             |

Het ingevulde leerjaar bepaalt welke wedstrijdniveaus uw leerling kan aanklikken. Te veel keuze betekent helaas meer fouten.

| Prefix Gebruikersnaam          | baeb × |
|--------------------------------|--------|
| Aantal aan te maken gebruikers | 10     |
| Leerjaar                       |        |
| Class name                     |        |
| Aanmaken         Annuleren     |        |

De Prefix Gebruikersnaam bestaat uit een aantal letters. Samen met een volgnummer vormen deze letters de gebruikersnamen. Als u wil, kunt u deze prefix ('voorvoegsel') veranderen, maar hij moet wel uniek zijn.

Bij leerjaar kunt het leerjaar van de leerlingen invullen volgens het aangegeven schema. Hoe specifieker u daarbij bent, hoe minder kans op fouten zich voordoet. Leerlingen krijgen namelijk alleen toegang tot de wedstrijden die bij zijn leerjaar passen. Als u bijvoorbeeld tien leerlingen van Leerjaar 7 aanmaakt, krijgen deze leerlingen alleen toegang tot de wedstrijd van groep 7/8. Als u echter bij het leerjaar 0 invult, krijgen de leerlingen toegang tot de wedstrijd voor alle groepen. Dat kan verwarring opleveren, vooral tussen groep 5/6 van het primair onderwijs en klas 5/6 van het voortgezet onderwijs.

Onder Class name kunt u de naam van een bepaalde klas, zoals H4b of groep 8b, invullen.

Als u alles naar tevredenheid ingevuld hebt klikt u op de knop Aanmaken. Dan verschijnt onderstaand scherm.

Create skeleton users

U maakt nu blanco gebruikers aan. U kunt de volgende waarden gebruiken voor het leerjaar:

|    | Leerjaar | Betekenis                                                                  |
|----|----------|----------------------------------------------------------------------------|
|    | 15       | groep 5                                                                    |
|    | 16       | groep 6                                                                    |
| PO | 7        | groep 7                                                                    |
|    | 8        | groep 8                                                                    |
|    | 5678     | leerling heeft de keuze uit de opgaven voor groep 5/6 of groep 7/8         |
|    | 1        | 1e klas                                                                    |
|    | 2        | 2e klas                                                                    |
|    | 3        | 3e klas                                                                    |
| VO | 4        | 4e klas                                                                    |
|    | 5        | 5e klas                                                                    |
|    | 6        | 6e klas                                                                    |
|    | 123456   | leerling heeft de keuze uit de opgaven voor klas 1/2, klas 3/4 of klas 5/6 |
| -  | 0        | leerling mag elk niveau kiezen                                             |

Het ingevulde leerjaar bepaalt welke wedstrijdniveaus uw leerling kan aanklikken. Te veel keuze betekent helaas meer fouten.

| Number of newly created skeleton users: 10. |                             |  |  |  |  |
|---------------------------------------------|-----------------------------|--|--|--|--|
| Create more users                           | Stop and show list of users |  |  |  |  |

Met de knop Create more users kunt u meer gebruikers aanmaken, bijvoorbeeld voor een andere groep of andere klas.

Met de knop Stop en show list of users komt u terecht in onderstaand scherm. Hier ziet u dat er tien gebruikers aangemaakt zijn voor leerjaar 5 van het primair onderwijs.

| Toestemming(en)                                                 | Leerlin    | ngen                                  |               |          |          |            |             |
|-----------------------------------------------------------------|------------|---------------------------------------|---------------|----------|----------|------------|-------------|
| Coordinatoren<br>CSV/XLS Import<br>CSV/XLS Export<br>Documenten | Geb        | Naam<br>oruikersnaam<br>Klas of groep |               |          |          |            |             |
|                                                                 | Show only  | my students                           |               |          |          |            |             |
|                                                                 | Nieuw      | Skeleton gebruikers aan               | maken         |          |          |            |             |
|                                                                 | Naam       | Gebruikersnaam                        | Klas of groep | Leerjaar | Geslacht | Created by |             |
|                                                                 |            | baeb01                                | groep 5       | 15       | Onbekend | Bever Bas  | Verwijderen |
|                                                                 |            | baeb02                                | groep 5       | 15       | Onbekend | Bever Bas  | Verwijderen |
|                                                                 |            | baeb03                                | groep 5       | 15       | Onbekend | Bever Bas  | Verwijderen |
|                                                                 |            | baeb04                                | groep 5       | 15       | Onbekend | Bever Bas  | Verwijderer |
|                                                                 |            | baeb05                                | groep 5       | 15       | Onbekend | Bever Bas  | Verwijderen |
|                                                                 |            | baeb06                                | groep 5       | 15       | Onbekend | Bever Bas  | Verwijderer |
|                                                                 |            | baeb07                                | groep 5       | 15       | Onbekend | Bever Bas  | Verwijderer |
|                                                                 |            | baeb08                                | groep 5       | 15       | Onbekend | Bever Bas  | Verwijderen |
|                                                                 |            | baeb09                                | groep 5       | 15       | Onbekend | Bever Bas  | Verwijderen |
|                                                                 |            | baeb10                                | groep 5       | 15       | Onbekend | Bever Bas  | Verwijderen |
|                                                                 | Exporteren | naar CSV Exporteren naa               | ar Excel      |          |          |            |             |

U kunt deze gegevens *plus de wachtwoorden* exporteren naar CSV of Excel. Als u kiest voor export naar Excel, wordt er een Excelbestand gemaakt met de naam van uw school als bestandsnaam.

| 👌 > Deze pc > Do | wnloads |                                  | ~ ひ             | Zoeken in Downloads      | P |
|------------------|---------|----------------------------------|-----------------|--------------------------|---|
| Documenten       | ^       | Naam                             | Gewijzigd op    | Туре                     |   |
| Downloads        |         | Albert Einstein Basisschool visv | 28-8-2019 09-57 | Microsoft Excel-workblad |   |
| Favorieten       |         |                                  | 20-0-2013-03-37 | microsoft Excer Welkoldu |   |
| Intel            |         |                                  |                 |                          |   |
| Koppelingen      |         |                                  |                 |                          |   |
| Muziek           |         |                                  |                 |                          |   |

Als u dit bestand opent, ziet u de gebruikersnamen en wachtwoorden staan. Soms moet u de kolommen iets breder maken om het hele wachtwoord te kunnen zien. Voor aanvang van de wedstrijd kunt u gebruikersnamen en wachtwoorden aan uw leerlingen verstrekken.

|    | А    | В        | С          | D             | E             | F          | G        | Н        |
|----|------|----------|------------|---------------|---------------|------------|----------|----------|
| 1  | Naam | Voornaam | Achternaam | Klas of groep | Gebruikersnaa | Wachtwoord | Geslacht | Leerjaar |
| 2  |      |          |            | groep 5       | baeb01        | P731536    | unknown  | 15       |
| 3  |      |          |            | groep 5       | baeb02        | P150288    | unknown  | 15       |
| 4  |      |          |            | groep 5       | baeb03        | P204376    | unknown  | 15       |
| 5  |      |          |            | groep 5       | baeb04        | P805811    | unknown  | 15       |
| 6  |      |          |            | groep 5       | baeb05        | P557182    | unknown  | 15       |
| 7  |      |          |            | groep 5       | baeb06        | P389628    | unknown  | 15       |
| 8  |      |          |            | groep 5       | baeb07        | P904251    | unknown  | 15       |
| 9  |      |          |            | groep 5       | baeb08        | P239038    | unknown  | 15       |
| 10 |      |          |            | groep 5       | baeb09        | P228975    | unknown  | 15       |
| 11 |      |          |            | groep 5       | baeb10        | P781609    | unknown  | 15       |
| 12 |      |          |            |               |               |            |          |          |
| 40 |      |          |            |               |               |            |          |          |

## Stap 3: Gebruik van gebruikersnaam en wachtwoord bij het begin van de wedstrijd Zorg dat http://wedstrijd.beverwedstrijd.nl is opgestart. Uw leerling ziet dan:

|          | Beverwedstrijd                                                                                                    |                                                                                                    |
|----------|----------------------------------------------------------------------------------------------------|----------------------------------------------------------------------------------------------------|
| , Se     | Welkom Opgaven                                                                                                    | Inloggen                                                                                                    |
|          | Welkom                                                                                                    |                                                                                                    |
| Inloggen | Welkom bij de Beverwedstrijd<br>Leuk dat je komt oefenen met de Beverwedstrijd! We hebben als<br>voorbeeld de opgaven uit 2016 & 2018 voor je klaargezet. Klik op<br>de knop hiernaast om naar de opgaven te gaan!<br>Naar de<br>oefenopgaven                                                                                                    | EW CONTRACTOR                                                                                                    |
|          | Will je waar je ook gaat nog meer p           Beleef een prachtige dag op het platteland van Bebravia en geniet van De opgaven zijn ontwikkeld om kinderen te leren logisch na te denken. Daarnaast vormen de opgaven een leuke introductie voor problemen of thinking.           De Beverwedstrijd is een internationaal initiatief om Computer Science Nadenken te promoten onder leerlingen van alle leeftijden. In 2018 dee mensen mee! | buzzels oplossen?<br>het oplossen van de 60+ leukste puzzels!<br>op het gebied van computational<br>e, Computational Thinking en Logisch<br>den er wereldwijd meer dan 2 miljoen |

Vraag hem of haar op de knop "Inloggen" te klikken. Hij of zij ziet dan:

| <b>E</b> | Beverwedstrijd<br>Welkom Opgaven         |          | inloggen |
|----------|------------------------------------------|----------|----------|
|          |                                          | Inloggen |          |
| Inloggen | Gebruikersnaam<br>Wachtwoord<br>Inloggen |          |          |

De leerling vult nu een gebruikersnaam en bijbehorend wachtwoord in dat hij of zij van u gekregen heeft en ziet dan:

|            | Beverweds<br>Welkom Opgaven                                                             | trijd                     | account   logout |
|------------|-----------------------------------------------------------------------------------------|---------------------------|------------------|
|            |                                                                                         | account                   |                  |
| User score | Please fill out the form b<br>Voornaam<br>Achternaam<br>Klas of groep<br><b>Opslaan</b> | elow before participating |                  |

Hij of zij kan zijn voor- en achternaam invullen en opslaan. Zijn of haar leerjaar en klas/groep kan hij niet veranderen. Er verschijnt een melding in rood dat de gegevens opgeslagen zijn en de leerling kan aan de wedstrijd beginnen of een oefenwedstrijd maken.

|            | Beverwedst<br>Welkom Opgaven            | trijd                           | account   logout |
|------------|-----------------------------------------|---------------------------------|------------------|
|            |                                         | account                         |                  |
| User score |                                         | usr update success              |                  |
|            | Please fill out the form be<br>Voornaam | elow before participating Bever |                  |
|            | Achternaam<br>Klas of groen             | Victor                          |                  |
|            | Opslaan                                 | Broch o                         |                  |

In het beheersysteem wedstrijd.beverwedstrijd.nl/admin kunt u de ingevulde gegevens terugzien en als dat nodig mocht zijn, ook bewerken en verwijderen.

| oestemming(en)<br><u>eerlingen</u><br>soordinatoren<br>SV/XLS Import<br>SV/XLS Export<br>ocumenten | Leerlingen<br>Gebruiker<br>Klas of<br>Show only my stu<br>Nieuw Sket | Naam  <br>snaam  <br>groep  <br>udents  <br>eton gebruikers aanmaken |               |          |          |            |            |
|----------------------------------------------------------------------------------------------------|----------------------------------------------------------------------|----------------------------------------------------------------------|---------------|----------|----------|------------|------------|
|                                                                                                    | Naam                                                                 | Gebruikersnaam                                                       | Klas of groep | Leerjaar | Geslacht | Created by |            |
|                                                                                                    |                                                                      | baeb02                                                               | groep 5       | 15       | Onbekend | Bever Bas  | Verwijdere |
|                                                                                                    |                                                                      | baeb03                                                               | groep 5       | 15       | Onbekend | Bever Bas  | Verwijdere |
|                                                                                                    |                                                                      | baeb04                                                               | groep 5       | 15       | Onbekend | Bever Bas  | Verwijdere |
|                                                                                                    |                                                                      | baeb05                                                               | groep 5       | 15       | Onbekend | Bever Bas  | Verwijdere |
|                                                                                                    |                                                                      | baeb06                                                               | groep 5       | 15       | Onbekend | Bever Bas  | Verwijdere |
|                                                                                                    |                                                                      | baeb07                                                               | groep 5       | 15       | Onbekend | Bever Bas  | Verwijdere |
|                                                                                                    |                                                                      | baeb08                                                               | groep 5       | 15       | Onbekend | Bever Bas  | Verwijder  |
|                                                                                                    |                                                                      | baeb09                                                               | groep 5       | 15       | Onbekend | Bever Bas  | Verwijder  |
|                                                                                                    |                                                                      | baeb10                                                               | groep 5       | 15       | Onbekend | Bever Bas  | Verwijdere |
|                                                                                                    | Bouer Victor                                                         | haeb01                                                               | groep 5       | 15       | Onbekend | Boyor Bas  | Verwijden  |

## Vragen, opmerkingen?

Vragen? Opmerkingen? Schrijf naar Victor Schmidt op victor@beverwedstrijd.nl.